# 多通道自适应智能数据终端 XKDC611 使用说明书

文件版本号: V1.03 日期: 2020-11-16

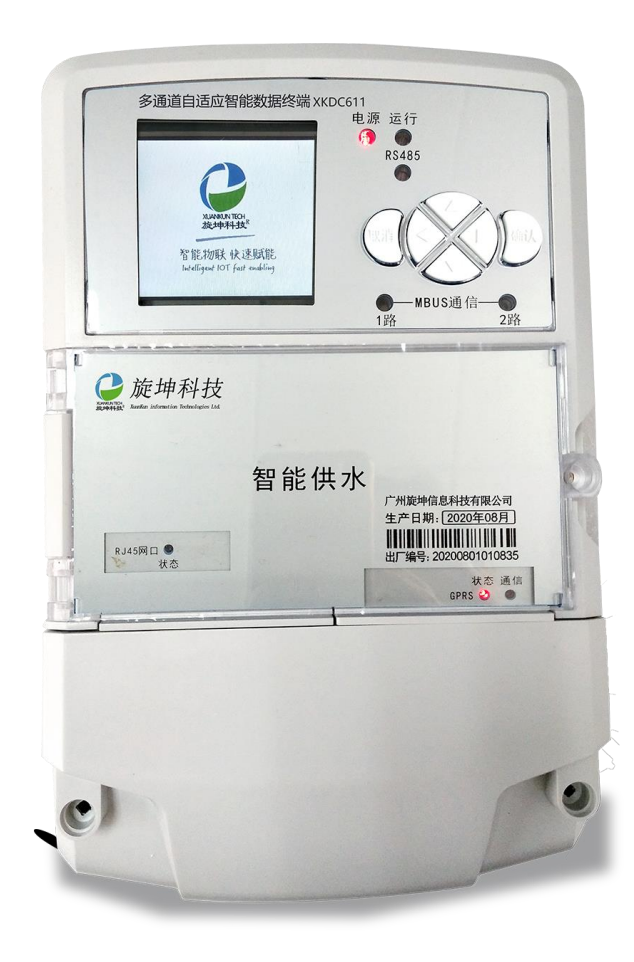

# 版本历史

| 时间       | 作者     | 版本     | 内容                                      | 备注 |
|----------|--------|--------|-----------------------------------------|----|
| 20200622 | LFJ    | V0.90  | 初稿                                      |    |
| 20200630 | LFJ    | V0.91  | 增加本地升级功能,重新整理<br>备份/恢复功能                |    |
| 20200806 | YY、LFJ | V0.92  | 增加了产品介绍说明,增加进<br>程运行状态功能、界面增加故<br>障表的显示 |    |
| 20200825 | YY     | VO. 93 | 增加接口及指示灯说明                              |    |
| 20200908 | YY     | V1.00  | 正式版本                                    |    |
| 20200924 | LFJ    | V1.01  | 增加特殊解锁功能、模块配<br>置、模块状态、协议选择             |    |
| 20201110 | YY     | V1.02  | 更改产品图片                                  |    |
| 20201116 | LFJ    | V1.03  | 增加恢复出厂设置功能                              |    |

# 目录

| 1. | 产品概述               | 5  |
|----|--------------------|----|
|    | 1.1. 产品简介          | 5  |
|    | 1.2. 技术参数          | 6  |
| 2. | 外观尺寸及接口            | 7  |
|    | 2.1. 外观图           | 7  |
|    | 2.2. 产品尺寸          | 8  |
|    | 2.3. 端子接线说明示意图     | 8  |
|    | 2.4. 接口说明示意图       | 9  |
|    | 2.5. 指示灯           |    |
| 3. | 产品主要功能             |    |
|    | 3.1. 采用多通道         |    |
|    | 3.2. 自适应功能         |    |
|    | 3.3. 自组网           |    |
|    | 3.4. 4G 全网通        | 12 |
|    | 3.5. 实现全覆盖         | 12 |
|    | 3.6. 自对时功能         | 12 |
|    | 3.7. 模块化设计         | 12 |
|    | 3.8. 数据采集与保存       | 12 |
|    | 3.9. 远程设置          | 12 |
|    | 3.10. 多种程序升级方式     | 13 |
|    | 3.11. 密码保护,安全可靠    | 13 |
|    | 3.12. 支持定制         | 13 |
| 4. | 菜单操作说明             | 13 |
|    | 4.1. 菜单界面          | 13 |
|    | 4.2. 菜单功能介绍        | 14 |
|    | 4.2.1. 终端档案        | 14 |
|    | 4.2.2. 水表档案        | 21 |
|    | 4.2.3. 现场维护        | 25 |
|    | 4.2.4. 高级设置        |    |
|    | 4.2.5. 高级应用        |    |
| 5. | 快速操作说明             | 40 |
|    | 5.1. 抄表            | 40 |
|    | 5.2. 设置终端路径        | 40 |
|    | 5.3. 软件升级          |    |
| 6. | 安装、调试              | 40 |
|    | 6.1. 安装智能数据终端      | 40 |
|    | 6.2. M-BUS 通信线接    |    |
| 7. | 安全注意事项             |    |
| 8. | 产品常见问题             |    |
|    | 8.1. 上电后智能数据终端不能运行 |    |
|    | 8.2. 不能与表计通信       |    |
|    | 8.3. 不能与主站通信       |    |

| 9.  | 运输贮存  | 42 |
|-----|-------|----|
| 10. | 制造商信息 | 43 |

# 1. 产品概述

# 1.1. 产品简介

多通道自适应智能数据终端 XKDC611(简称:智能数据终端)是旋坤科技自 主研发的新一代 MBUS 仪表数据采集终端。产品除具有传统智能采集终端的所有 功能外,通过增加 LoRa 无线技术,使在运营商信号不稳定或存在信号盲区的地 方也能实现远程抄表,大幅提升抄表成功率。

智能数据终端采用高性能 MCU,运行 linux 操作系统。集成了以太网通信、移动通信、LoRa 无线通信、MBUS 通信。产品采用模块化设计,用户可根据现场运营商信号情况,可选配 2G 模块、4G 模块和 LoRa 模块,有效降低成本。

产品具有高精度、性能稳定、存储容量大、使用简单、性价比高、安装维护 简单、智能化程度高以及抗干扰能力强等特点,能适应各种工作环境,能够满足 各类 MBUS 仪表集抄应用需求。

本产品为自主研发,支持前端仪表采集和后台抄表协议定制。

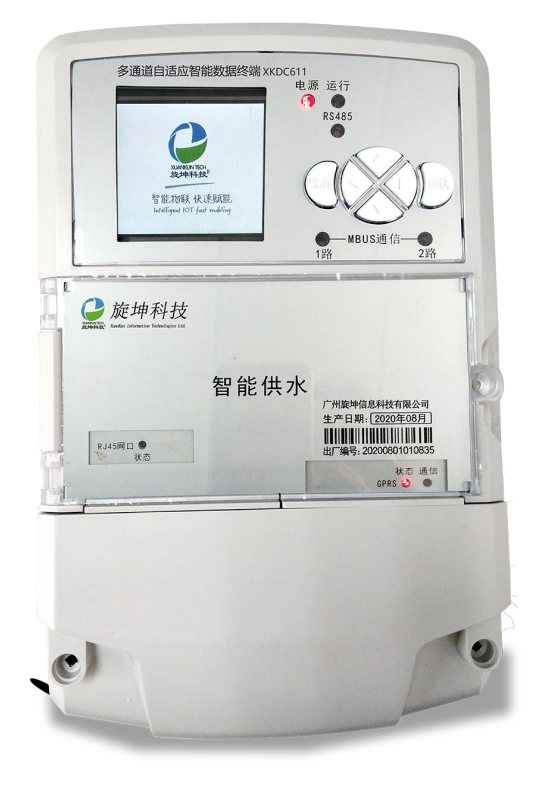

# 1.2. 技术参数

# 主要技术参数表

| 主站规约    | 内置多种上行通讯协议,可根据客户要求定制                            |
|---------|-------------------------------------------------|
| 主江垣边    | DL/T - 645 97, $DL/T - 645$ 2007, $T188$ -2004, |
| 衣口规约    | EN13757, HYDRUS, SCL-61H等规约                     |
| 水表采集接口  | MBUS, 具备至少300个静态电流为1.6mA仪表的接入能力                 |
| 上行通信接口  | 2G/4G(全网通)、以太网                                  |
| LoRa 通信 | 自组网,智能路由,二级中继,集网关/中继/终端功能一体                     |
| 其它接口    | USB、串口、RS485                                    |
| 面板显示    | 彩色液晶显示屏320*240                                  |
| 键盘      | 上下左右、取消、确认共6个按键                                 |
| 存储容量    | 256M                                            |
| 工作电源    | 交流220V±40%, 50Hz±10%                            |
| 功耗      | 静态:12瓦,动态:≤15瓦。                                 |
| 可告处     | 平均无故障连续工作时间MTBF≥60000h,整机工作寿命不低                 |
| り単江     | 于8年,年可用率99.99%                                  |
|         | 满足严酷级的电磁兼容特性要求,高频干扰、快速瞬变、浪涌                     |
| 电磁兼容性   | 及静电等的抗干扰能力都达到DL/T743-2001的4级标准,适合               |
|         | 于在受到严重干扰的工业环境中使用。                               |
| 固件升级    | U盘升级、远程升级                                       |
| 4G 天线   | 内螺内针,馈线长度≥3米                                    |
| LoRa 天线 | 内螺内针 490MHz,                                    |
| 外形尺寸    | 290mm*180mm*95mm                                |
| 工作工程    | 满足严酷级的环境:工作温度:-25℃~+70℃;相对湿度:                   |
| 工正作功。   | 10%~95%,储存温度:-40℃~+85℃。                         |

# 2. 外观尺寸及接口

# 2.1. 外观图

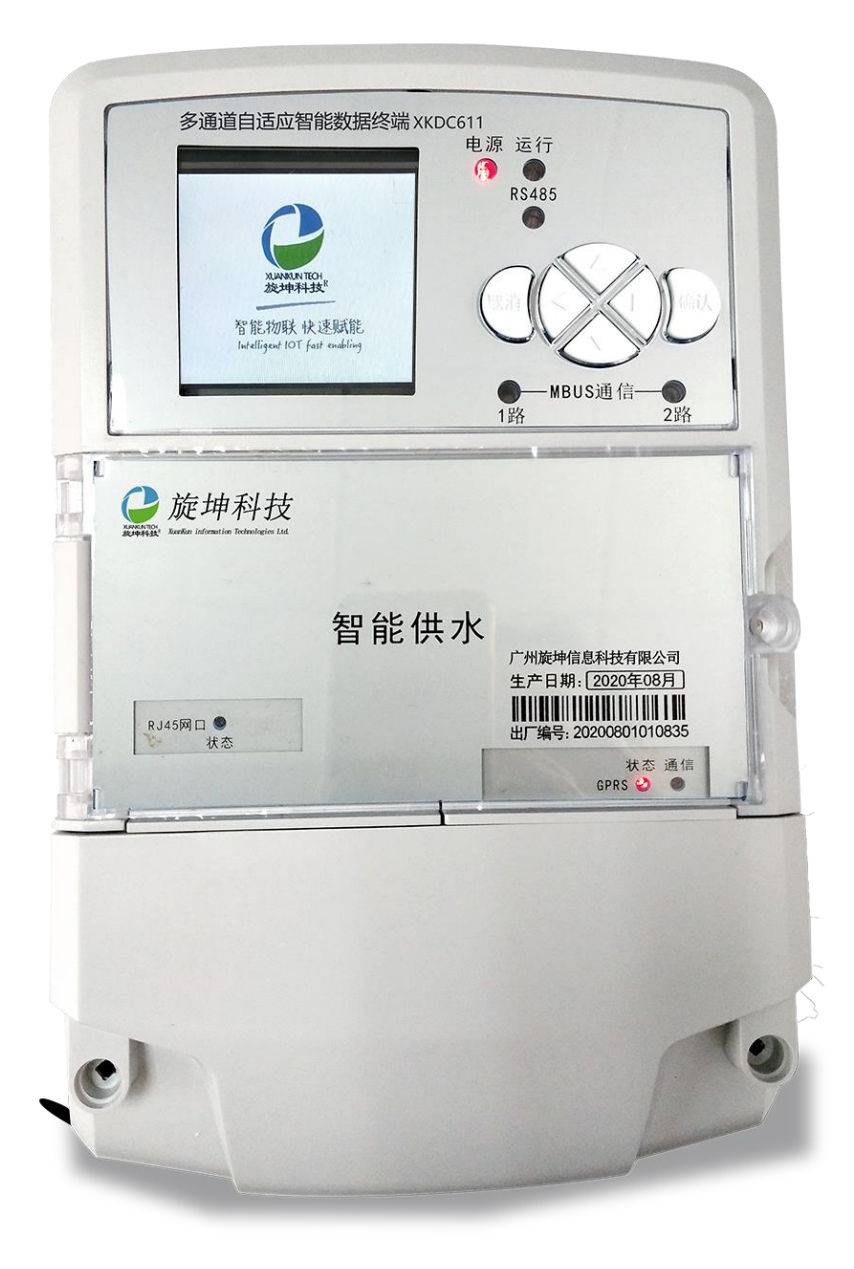

# 2.2. 产品尺寸

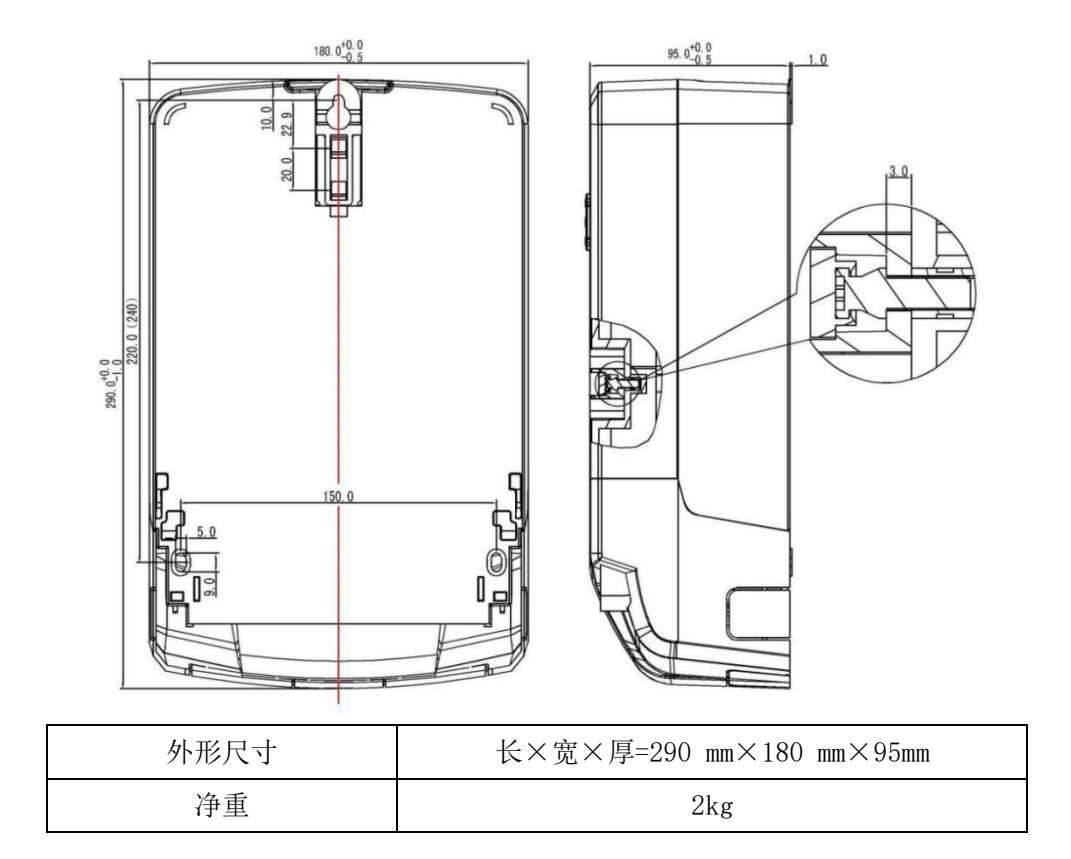

# 2.3. 端子接线说明示意图

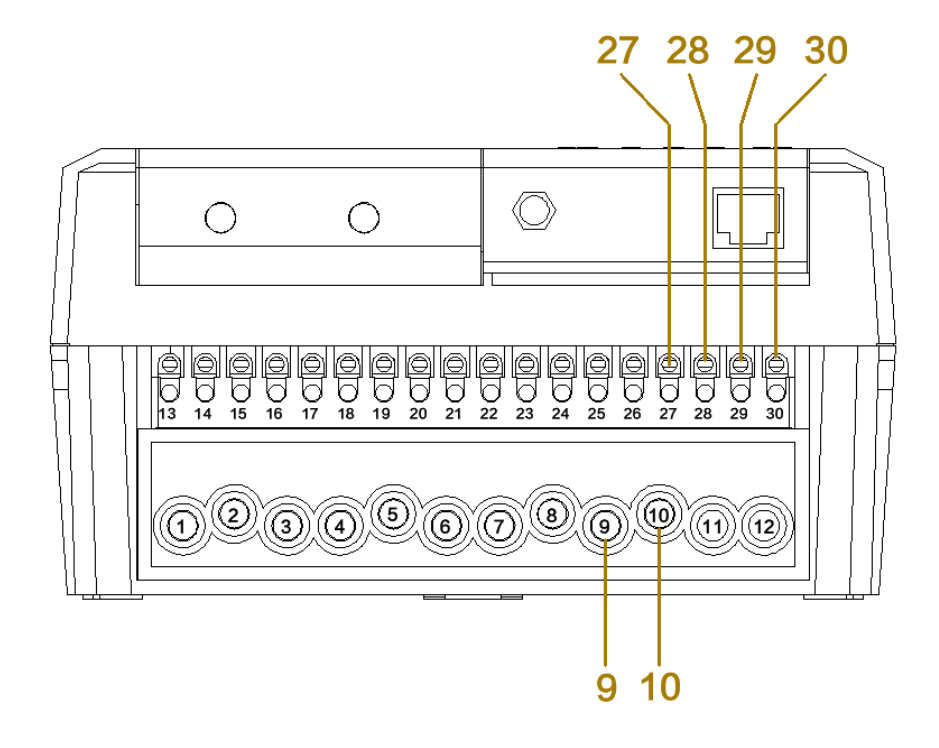

接线端子说明:

| 接口序号 | 接口定义    | 接口说明                  |
|------|---------|-----------------------|
| 9    | 电源输入    | 交流 220V±40%, 50Hz±10% |
| 10   | 电源输入    | 交流 220V±40%, 50Hz±10% |
| 27   | Mbus1 + | 第一路 Mbus 总线的接线端子 +    |
| 28   | Mbus1 - | 第一路 Mbus 总线的接线端子 -    |
| 29   | Mbus2 + | 第二路 Mbus 总线的接线端子 +    |
| 30   | Mbus2 - | 第二路 Mbus 总线的接线端子 -    |

# 2.4. 接口说明示意图

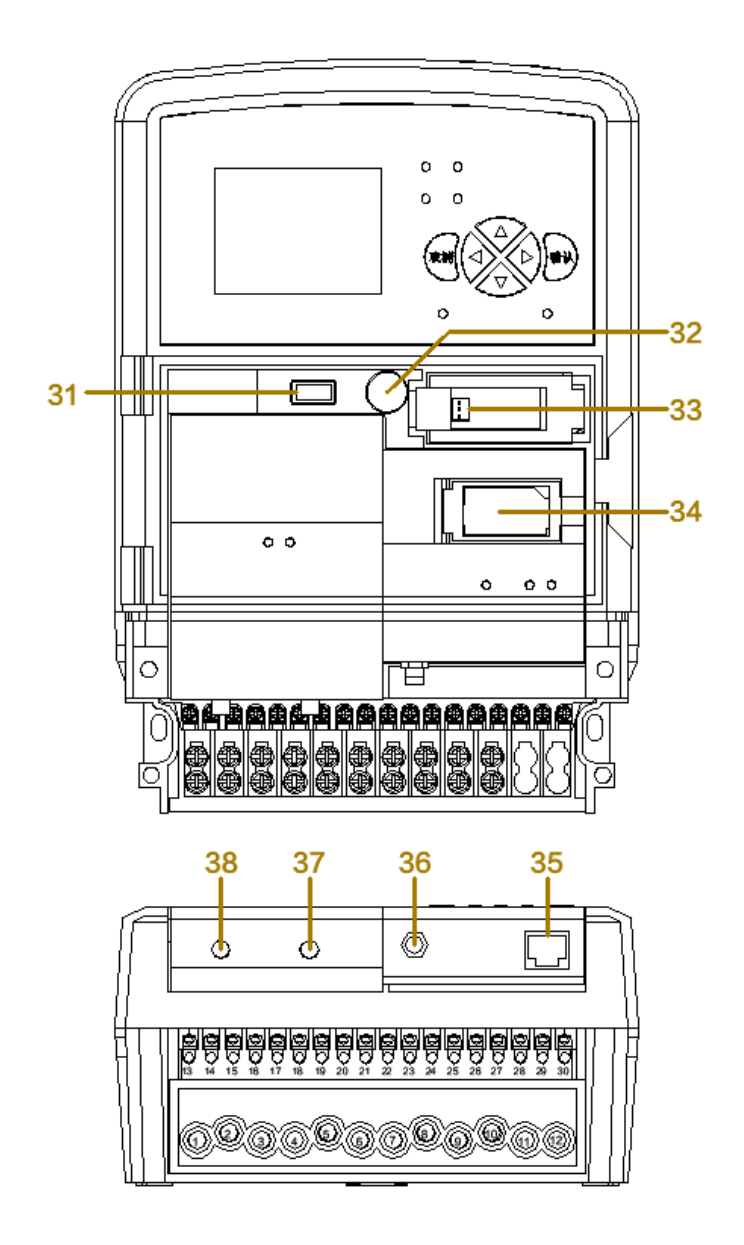

接口说明表:

| 接口序号 | 接口定义       | 接口说明                    |
|------|------------|-------------------------|
| 31   | USB        | USB 接口                  |
| 32   | RS232      | RS232 接口                |
| 33   | 电池接口       | 电池接插头                   |
| 34   | SIM 卡槽     | 翻盖式SIM卡槽                |
| 35   | 以太网口       | 以太网接口                   |
| 36   | 4G 天线接口    | 标准 SMA 阴头天线接口,特性阻抗 50 欧 |
| 37   | LoRa2 天线接口 | 标准 SMA 阴头天线接口,特性阻抗 50 欧 |
| 38   | LoRa1 天线接口 | 标准 SMA 阴头天线接口,特性阻抗 50 欧 |

2.5. 指示灯

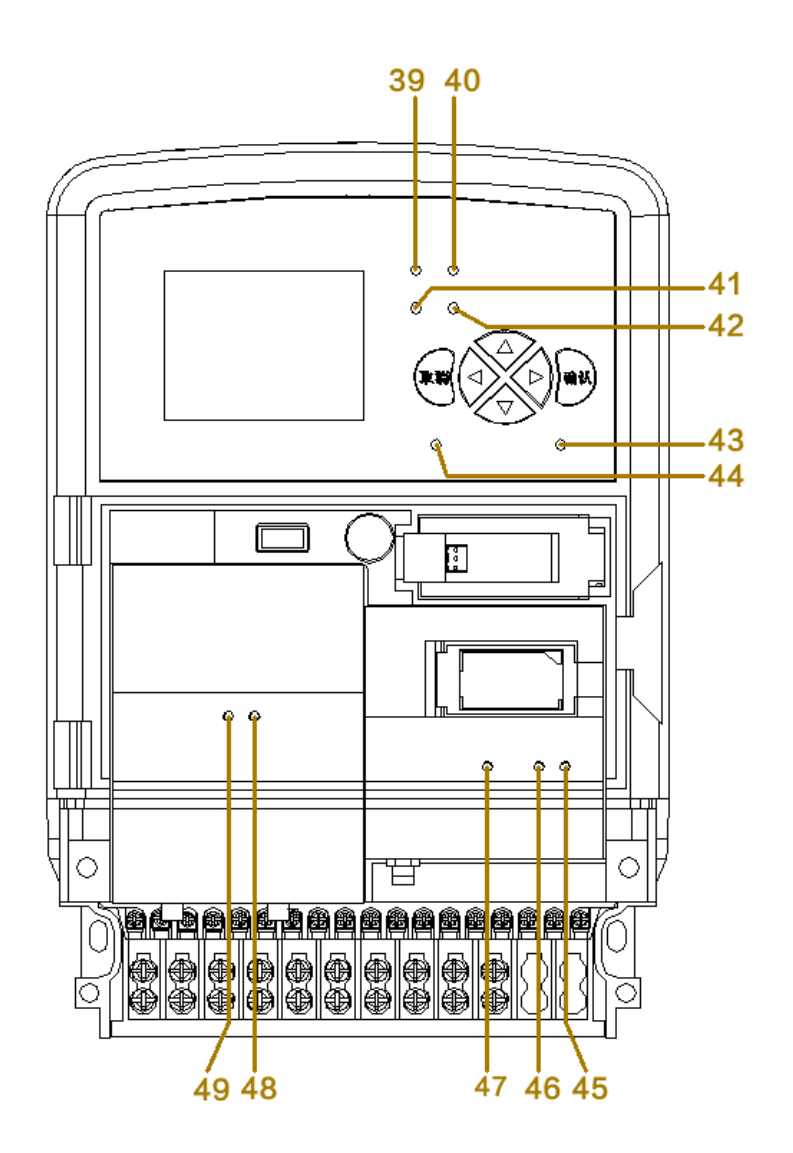

| 名称  | 功能           | 状态     | 说明        |
|-----|--------------|--------|-----------|
| 20  | 山源北三灯        | 常亮     | 通电状态      |
| 59  | 电你们小川        | 灭      | 没通电       |
| 40  | 法行地子灯        | 1秒闪烁1次 | 系统正常工作    |
| 40  | 运1] 11 小川    | 灭      | 系统没有正常工作  |
| 41  | DC020 也干灯    | 闪绿灯    | 发送        |
| 41  | 1日小川         | 闪红灯    | 接收        |
| 49  | PS485 地元灯    | 闪绿灯    | 发送        |
| 42  | 19409 1日7171 | 闪红灯    | 接收        |
| 49  | Mbus2 也子灯    | 闪绿灯    | 发送        |
| 40  | MDUSZ 1日小八   | 闪红灯    | 接收        |
| 4.4 | Mbug1 也一灯    | 闪绿灯    | 发送        |
| 44  | MDUSI 1日小八   | 闪红灯    | 接收        |
| 45  | 以太网指示灯       | 闪红灯    | 以太网连接状态指示 |
| 46  | 以太网指示灯       | 闪绿灯    | 数据传输速度指示  |
|     |              | 闪绿灯    | 4G 网络连接状态 |
| 47  | 4G 指示灯       | 红灯常亮   | 模块上电成功    |
|     |              | 灭      | 模块上电失败    |
| 10  |              | 闪绿灯    | 接收        |
| 48  | LoRa2 指示灯    | 闪红灯    | 发送        |
| 40  |              | 闪绿灯    | 接收        |
| 49  | Lokal 指示灯    | 闪红灯    | 发送        |

指示灯说明:

# 3. 产品主要功能

# 3.1. 采用多通道

产品采用多通道上传数据设计,支持 2G/4G 上传, LoRa 无线自动转发上传。

# 3.2. 自适应功能

在 2G/4G 信号良好的情况下,优先采用 2G/4G 上传数据;在无 2G/4G 信号或 2G/4G 信号弱的情况下,自动切换 LoRa 转发上传数据。

## 3.3. 自组网

自动与附近智能数据终端 LoRa 组网,根据运营商信号和 LoRa 信号强弱智能选择上传路径,同时支持 LoRa 多级中继应对恶劣环境。

### 3.4. 4G 全网通

4G通信支持全网通(移动、电信和联通)。

# 3.5. 实现全覆盖

在无 2G/4G 信号或 2G/4G 信号弱的情况下,通过 LoRa 无线实现全覆盖,从 而可实现百分百抄表数据上传覆盖率。

# 3.6. 自对时功能

产品重启或每隔5天,系统自动对时,对时成功才抄表,保证抄表时间正确性。

# 3.7. 模块化设计

产品采用模块化设计,2G/4G 模块和 LoRa 模块采用插件式,根据现场移动 信号情况,可选配 2G/4G 模块或 LoRa 模块,有效降低成本。

# 3.8. 数据采集与保存

采集 MBUS 水表数据,有定时采集和保存水表数据功能,可保存 31 天每 15 分钟采集一次数据,12 个月日冻结数据,24 个月月冻结数据。

### 3.9. 远程设置

可远程设置各项参数和修改产品相关配置信息。

# 3.10. 多种程序升级方式

设备维护支持U盘、本地和远程程序升级,维护工作简单快捷。

# 3.11. 密码保护,安全可靠

有用户权限设置,设备密码保护,可防止非授权人员操作。

# 3.12. 支持定制

本产品为自主研发,支持后台抄表协议定制。

# 4. 菜单操作说明

### 4.1. 菜单界面

本产品采用采色液晶显示屏、所有操作以菜单方式进行,有丰富的汉字提示, 显示直观、视角宽。

当产品上电后,经过上电检测、寻找网络、网络连接等一系列工作后,在约 35 秒内显示如下内容:

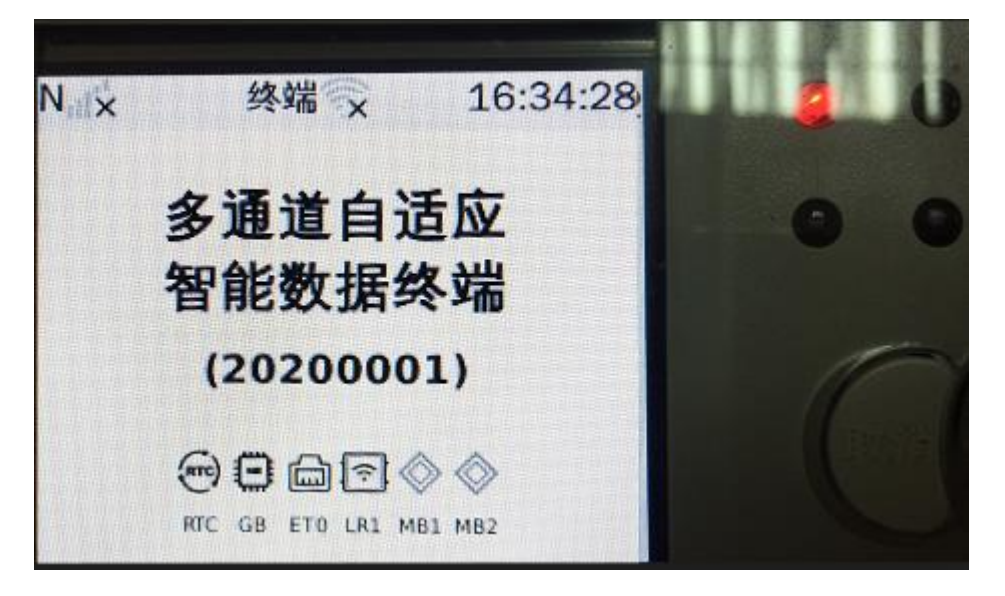

图 4.1-1

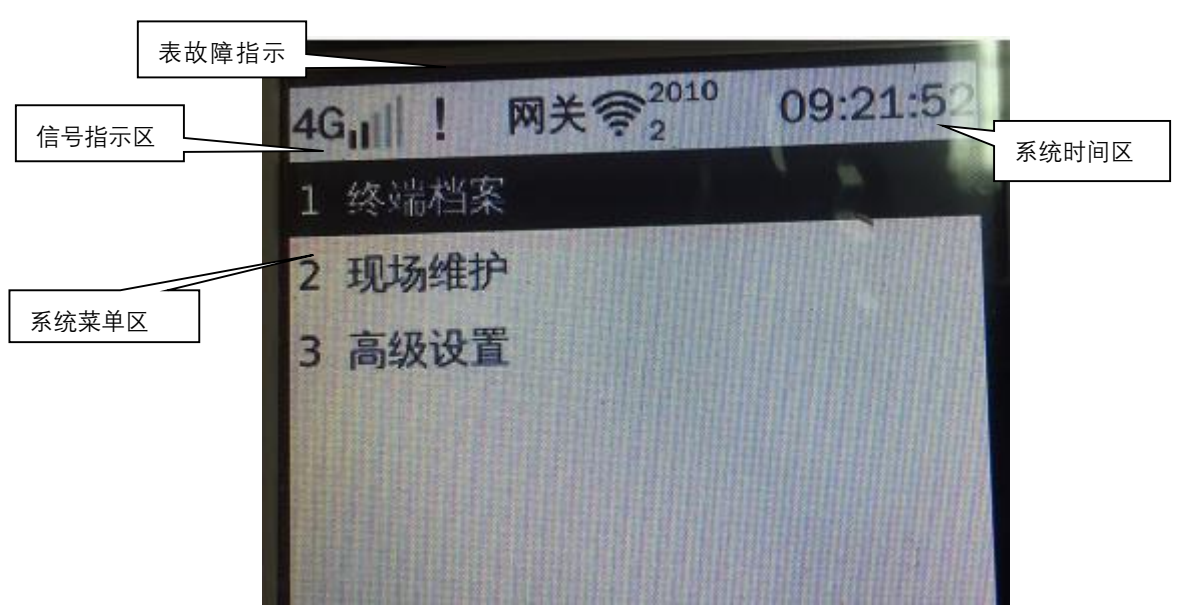

点击确定按键两次,出现如下内容:

图 4.1-2

整个 MENU 界面主要分为四个部分:信号指示区、表故障指示区、系统时间 区、系统菜单区。

信号指示区中使用"4G/2G"字样指明本集中器上行通信采用的是 4G/2G 模 式、表故障指示区指的是设备采集表时抄表失败、终端的信号强度指的是网关下 的终端且与网关有通信的终端,显示该终端的信号强度、系统时间区显示的为系 统当前时间。

系统菜单区即为人机对话的操作界面,通过集中器的键盘来选定菜单项进行 设置操作等。

在系统的初始界面中,默认低级权限,系统菜单主要包括三项:终端档案、 现场维护、高级设置;整个集中器液晶共有五个显示项:终端档案、水表档案、 现场维护、高级设置、高级应用。

### 4.2. 菜单功能介绍

#### 4.2.1. 终端档案

终端档案包含了终端配置、移动网络、本地网络、LoRa 网络如图 4.2.1-1。

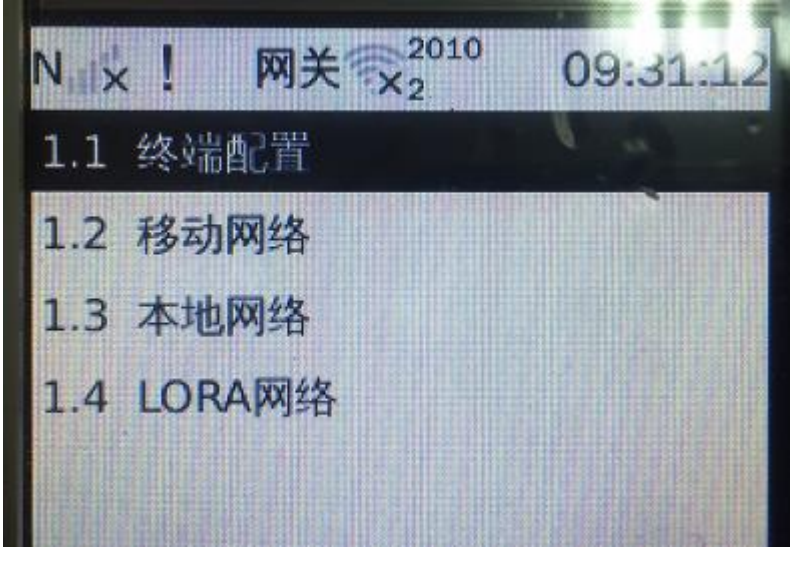

图 4.2.1-1

#### 4.2.1.1. 终端配置

在主界面中选择"终端档案"→"终端配置",进入终端配置详细配置界面 如图 4.2.1.1-1。

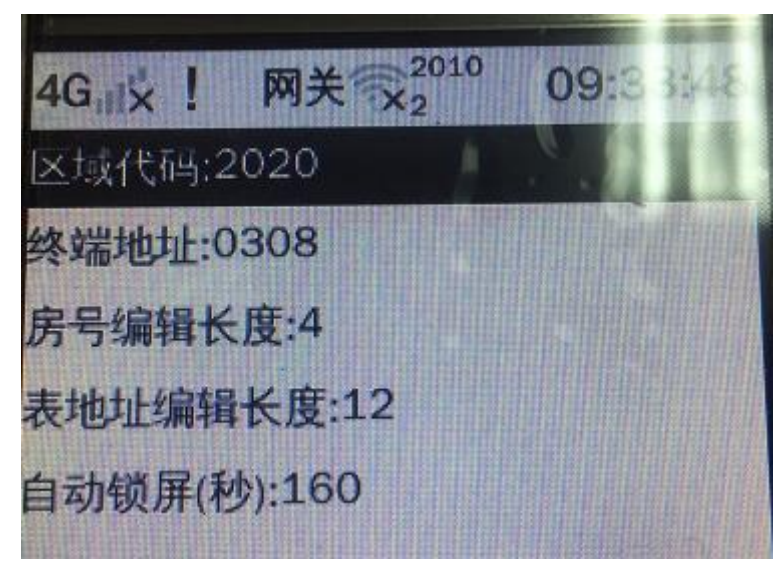

图 4.2.1.1-1

#### 4.2.1.2. 移动网络

在主界面中选择"终端档案"→"移动网络",进入移动网络详细配置界面 如图 4.2.1.2-1。

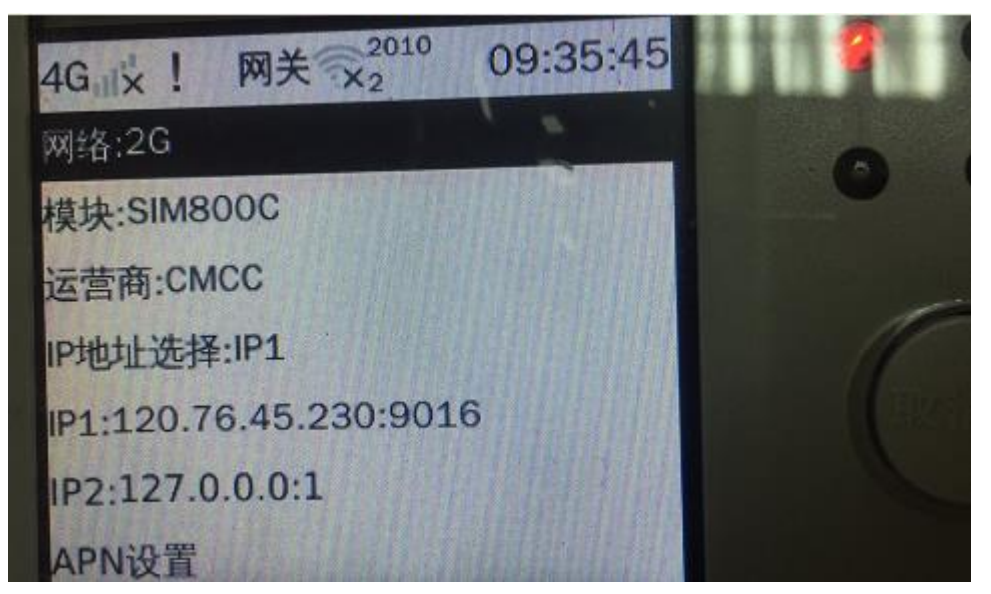

图 4.2.1.2-1

#### 4.2.1.3. 本地网络

在主界面中选择"终端档案"→"本地网络",进入本地网络详细配置界面 如图 4.2.1.3-1;本地网络 IP 方便于开发调试。

|         |               | A COLORING TO MANY |
|---------|---------------|--------------------|
| {G}     | 网关家           | <b>15:</b> 07:57   |
| *IP地址:1 | 192.168.0.109 | 月十六                |
|         |               |                    |
|         |               |                    |
|         |               |                    |

图 4.2.1.3-1

#### 4.2.1.4. LoRa 网络

在主界面中选择"终端档案"→"LoRa 网络",进入 LoRa 网络详细配置界 面如图 4.2.1.4-1;包含了无线配置、无线终端、无线中继、无线路径、清空所 有注册 ID 五个子功能;LoRa 网络主要功能是注册终端、中继、为终端设置路径。

| 4G × ! 网关 × 2010 | 09:37:49 |
|------------------|----------|
| ·无线配置            |          |
| ·无线终端            |          |
| ·无线中继            |          |
| ·无线路径            |          |
| 清空所有注册id         |          |
|                  |          |

图 4.2.1.4-1

#### 4.2.1.5. 无线配置

在主界面中选择"终端档案"→"LORA 网络"→"无线配置",进入无线配置详细配置界面如图 4.2.1.5-1;无线配置主要是设置终端的无线参数。

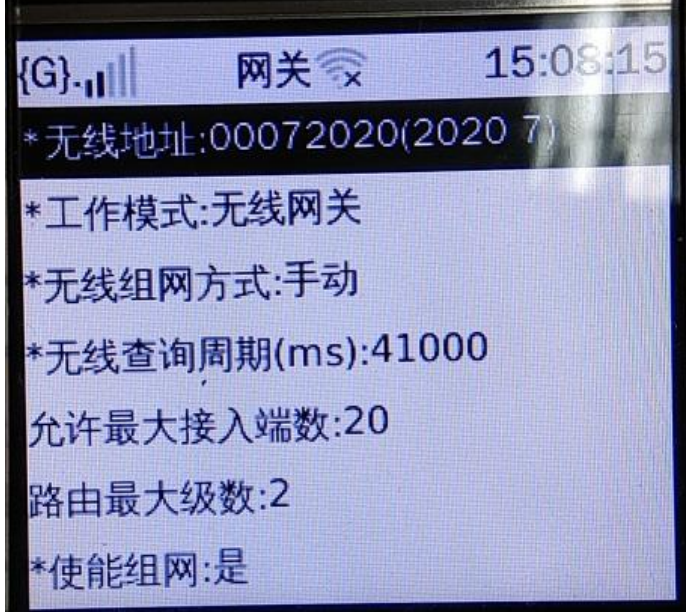

图 14.2.1.5-1

#### 4.2.1.6. 无线终端

在主界面中选择"终端档案"→"LORA 网络"→"无线终端",进入无线终

端详细配置界面如图 4.2.1.6-1;无线终端包含了注册终端、注销终端、终端浏 览。

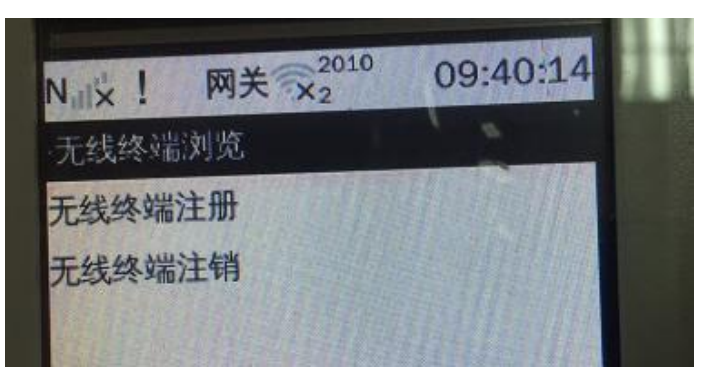

#### 图 4.2.1.6-1

① 终端浏览-主要查看已注册的终端数量与终端 ID 如图 4.2.1.6-2;当前 只有一个终端,终端 ID 为 2010 0002。

| 46 × !     | 网关 2010    | 09:41:32 |  |
|------------|------------|----------|--|
| 有效地址组      | 1数(0~20):1 |          |  |
| thtl-1.201 | 00002      |          |  |

图 4.2.1.6-2

② 注册终端-顾名思义就是注册终端 ID 如图 4.2.1.6-3;不能注册相同的终端 ID。

| 请输入        | 无线终端地址 |      | ~ | C |
|------------|--------|------|---|---|
| The second | 行政区划码  | 终端地址 |   |   |
|            | 0000   | 0000 |   |   |

图 4.2.1.6-3

③ 注销无线终端

注销无线终端-主要是注销已注册的终端如图 4.2.1.6-4;选中需要注册的终端,点击确点按键,提示注销成功。

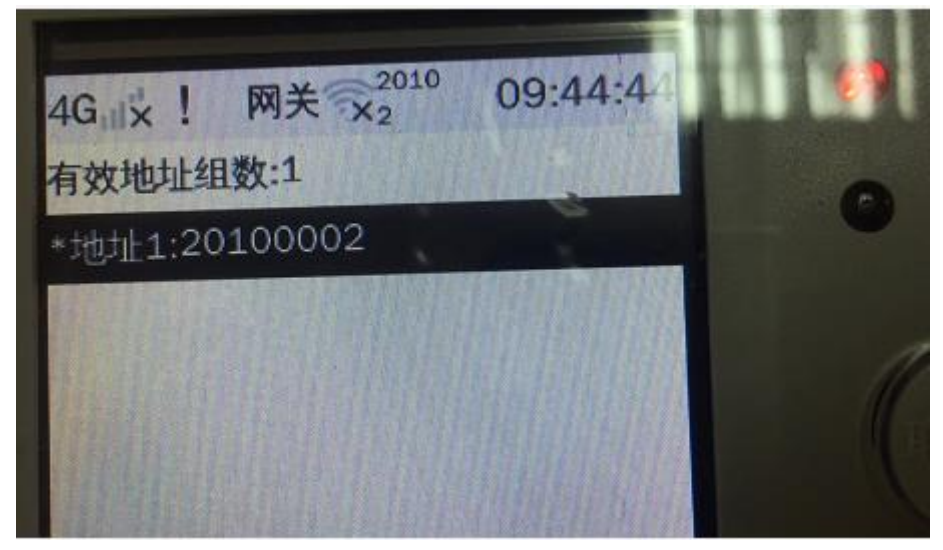

图 4.2.1.6-4

#### 4.2.1.7. 无线中继

在主界面中选择"终端档案"→"LORA 网络"→"无线中继",进入无线中继详 细配置界面;无线终端包含了注册中继、注销中继、中继浏览如图 4.2.1.7-1。

| 无线中继浏        | 版  | A |  |
|--------------|----|---|--|
| 无线中继注        | 册  |   |  |
| <b>无线中继注</b> | E销 |   |  |

#### 图 4.2.1.7-1

- ① 无线中继浏览-主要查看已注册的中继数量与中继 ID。
- ② 无线中继注册-注销已注册的中继 ID。

#### 4.2.1.8. 设置路径

在主界面中选择"终端档案"→"LORA 网络"→"设置路径",进入设置路 径详细配置界面;设置路径包含了路径设置、路径注销、路径浏览、注销所有路 径如图 4.2.1.8-1。

| 4G × ! 网关 | 2010<br>X2 | 09:49:3 | 4 |
|-----------|------------|---------|---|
| 无线路径浏览    |            | 1 0     |   |
| 无线路径设置    |            |         |   |
| 无线路径注销    |            |         |   |
| 注销所有路径    |            |         |   |
|           |            |         |   |
|           |            |         |   |

图 4.2.1.8-1

 路径浏览:终端上或者测试软件上为终端设置路径后,可点击查看;主 要查看终端的所属路径和已设置路径终端的数量。

② 路径设置:为终端设置路径。

③ 路径注销:注销已注册路径的终端。

④ 注销所有路径:当已设置路径的终端很多的时候,可以执行该指令,一 键注销已设置路径的所有终端。

#### 4.2.1.9. 清空所有注册 ID

在主界面中选择"终端档案"→"LORA 网络"→"清空所有注册 ID"→点 击键盘确定按钮,弹出框提示"确定清空所有注册 ID",点击取消按钮,返回上 一级页面,点击确定按钮,清空己注册的所有终端 ID、中继 ID,返回上一级页 面。

| 4G 🗙 ! 🕅 | N关 x <sub>2</sub> <sup>2010</sup> | 09:56:12 |
|----------|-----------------------------------|----------|
| 确定注      | 青空所有注册                            | ∰id? 、   |
|          |                                   |          |
|          |                                   |          |

图 4.2.1.9-1

#### 4.2.2. 水表档案

水表档案包含了4个模块,分别是水表浏览配置、水表查询配置、水表批量 配置、水表档案清除。

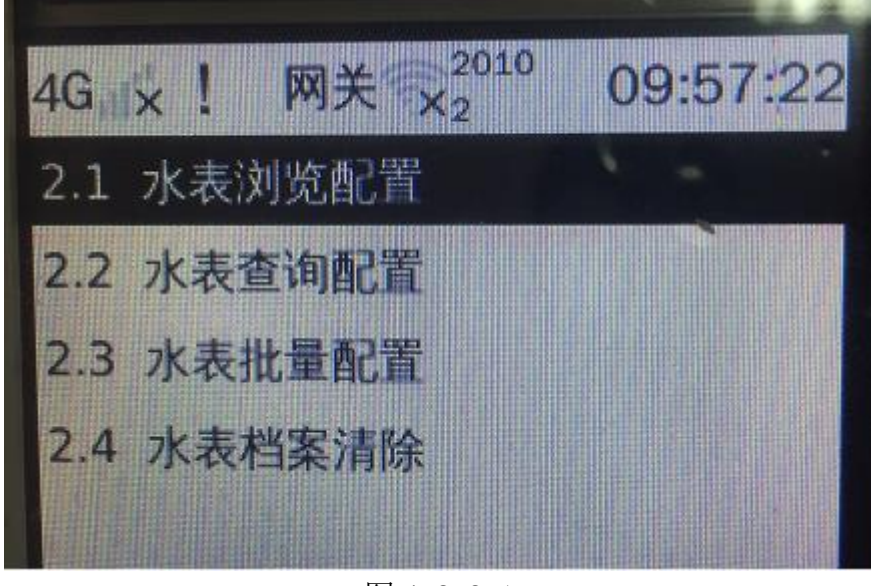

图 4.2.2-1

#### 4.2.2.1. 水表浏览配置

在主界面中选择"水表档案"→"水表浏览配置"→"水表管理";在水表 设置,需要选择某个已存在的水表,然后点击确定按钮选择修改选项如图 4.2.2.1-1。

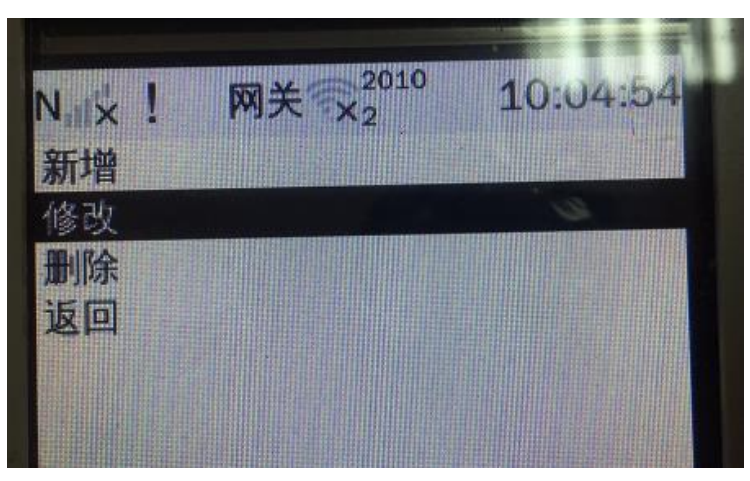

图 4.2.2.1-1

如果表序号在表档案数据库中存在,则提取水表档案数据进行显示,可在详 细参数界面对该档案进行查询修改,具体界面如下:

| 4G <sub>1</sub> ] ! 网关令 <sup>2010</sup> | 10:07:32 | 6 |
|-----------------------------------------|----------|---|
| 表号:1[1/1]<br>*房号:0                      | 12       |   |
| *表地址:1201100402                         | 20       |   |
| *波特 120110040                           | 0220     |   |
| *抄表方案:1<br>*总线号:1                       |          |   |
| +即时抄表                                   |          |   |

图 4.2.2.1-2

如果水表序号对应的档案不存在,用户可以进行设置从而添加新的表档案。 另外选择其他设置,进入更加具体的表档案设置,如用户名、密码等,界面如下:

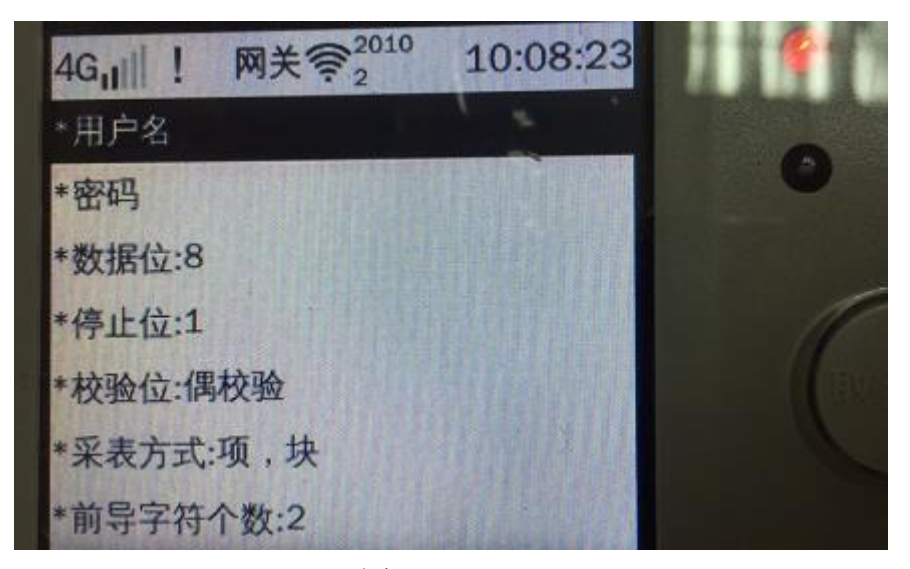

图 4.2.2.1-2

#### 4.2.2.2. 水表查询配置

如果想知道某表对应的信息,可以选择【水表查询配置】,进行查看以及对应的修改配置;在主界面中选择"水表档案"→水表查询配置进入配置界面。

| 4G11 ! 🕅  | 关令2010     | 10:09: | 47 |
|-----------|------------|--------|----|
| *选定表号:1   |            |        |    |
| *选定房号:0   | 1          |        |    |
| *房号:0     |            |        |    |
| *表地址:1201 | 100120     |        |    |
| *水表有效性:   | 有效         |        |    |
| *表规约:水表   | 规约 [1]     |        |    |
|           | 图 4.2.2.2- | 1      |    |

#### 4.2.2.3. 水表批量配置

水表有些共性是可以批量配置的,比如起始表号、结束表号等如图 4.2.2.3-1;在主界面中选择"水表档案"→"水表批量配置"→水表共性设置进入设置 界面。

| 4G <sub>11</sub> ! 网关令 <sup>2010</sup> | 10:11:31 |
|----------------------------------------|----------|
| *选择起始表号:1                              | 1.0      |
| *选择结束表号:1                              |          |
| +批量设置项                                 |          |
| *执行设置                                  |          |
|                                        |          |
|                                        |          |

图 4.2.2.3-1

#### 4.2.2.4. 水表档案清除

水表档案清除:可以清除所有表档案,也可以选择删除某条总线对应的表档 案;选中需要删除的总线→点击确定按钮→确定,即可删除成功如图 4.2.2.4-1。

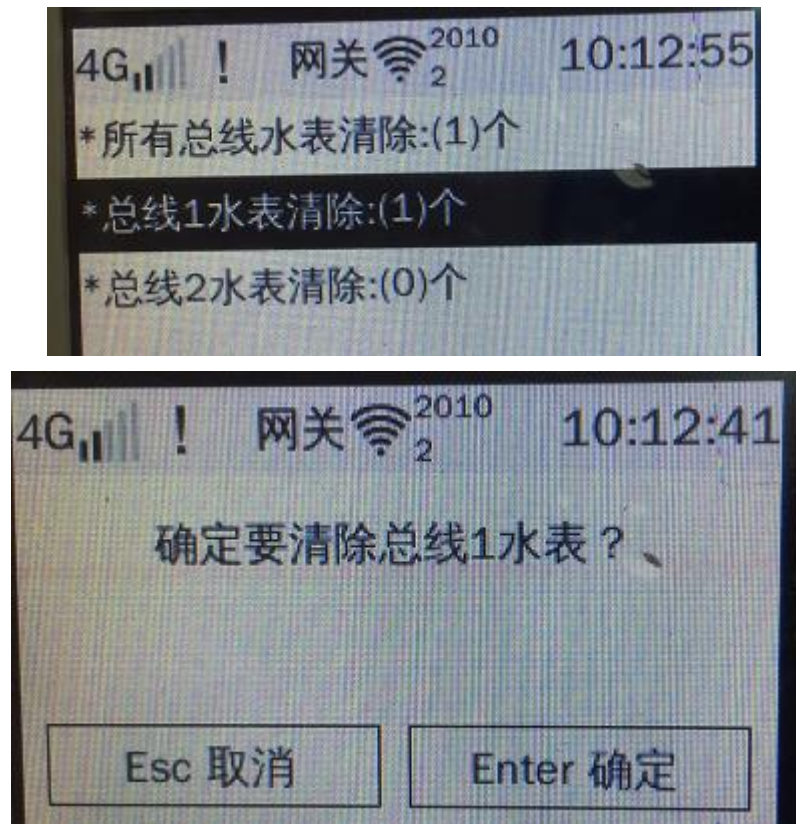

图 4.2.2.4-1

#### 4.2.3. 现场维护

#### 4.2.3.1. 立即抄表

在主界面中选择"现场维护"→"立即抄表",则进入抄表界面,抄表界面 如下:

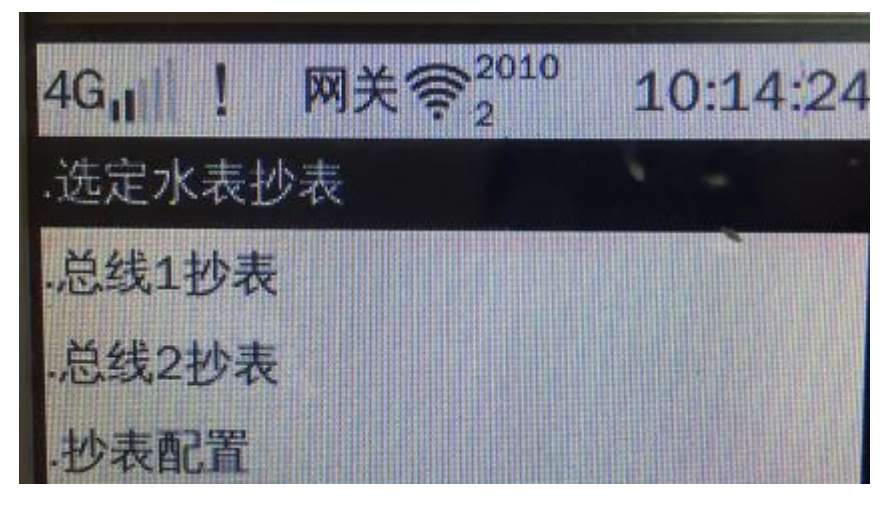

图 4.2.3.1-1

 ① 选定水表抄表:可以选择使用表号或者房号进行抄表,集中器将根据表 号或者房号提取出表档案从而进行抄读。当按下"确定"按键后,系统将开始进 行抄读,并将抄读结果进行显示。

② 总线抄表:当选择总线查询之后,抄表功能会根据系统之前设置好的总 线及对应表档案进行抄表和传输数据。

③ 抄表配置-设置抄表超时的时间。

#### 4.2.3.2. 数据查询

在主界面中选择"现场维护→数据查询"→"选定水表查询",则进入水表 查询界面,可以跟新选定的房号或者选定表号进行查询,选择好房号或者表号后 点击表底度示值,可查看当前的表底数;水表查询界面如下:

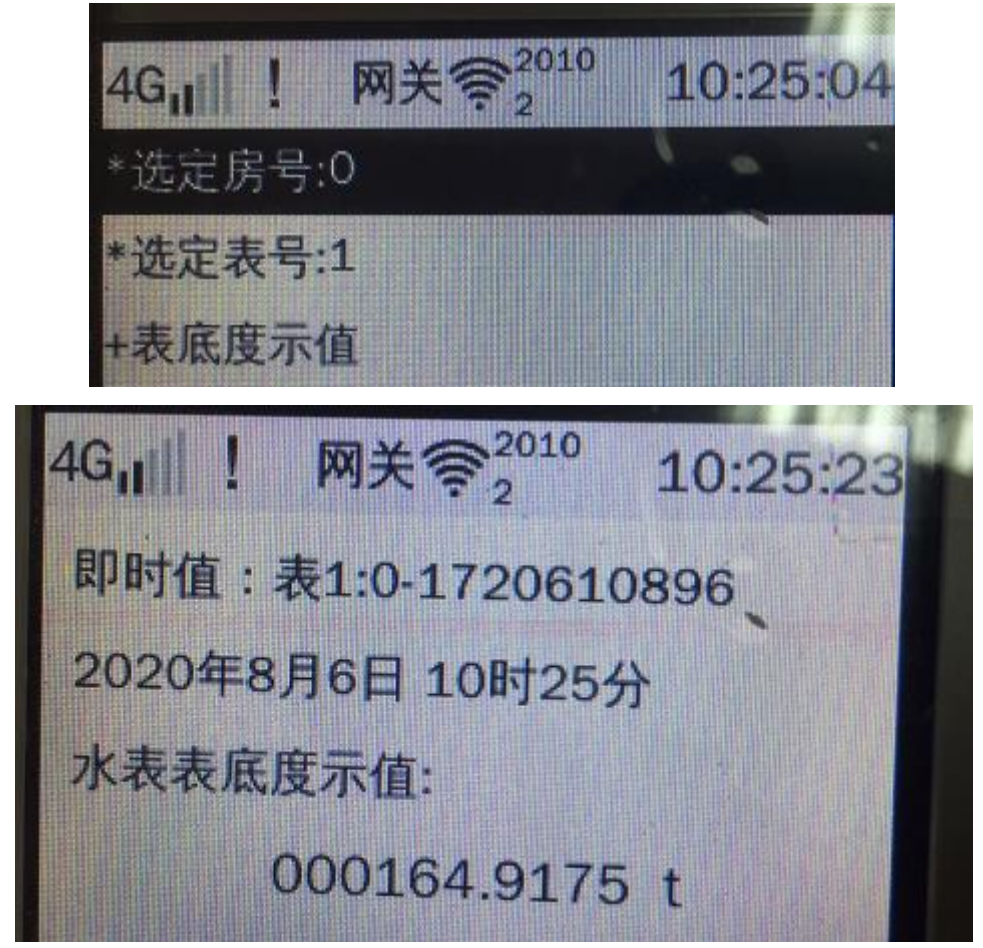

图 4.2.3.2-1

注意:如果新增的表,抄表一次后,只有当前数据是有数据,因为只有当前数据是实时的,其他信息比如最早历史记录是抄历史记录的,只有保存了一次历史记录之后才有信息显示出来。

4.2.3.3. 事件查询

记录系统重启、软件复位、对系统操作恢复功能、失败抄表故障等信息如图 4.2.3.3-1;在主界面中选择"现场维护→"事件查询"进入查看水表和装置日 志界面

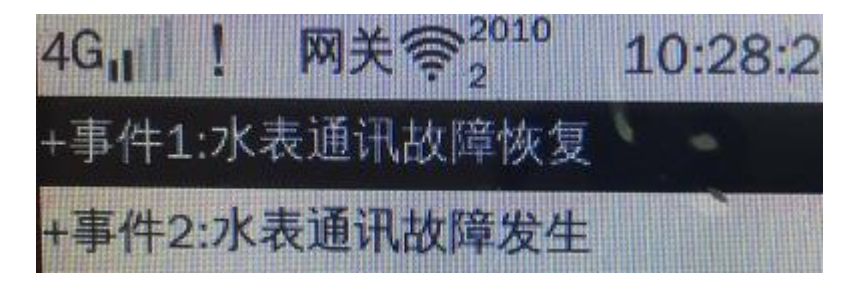

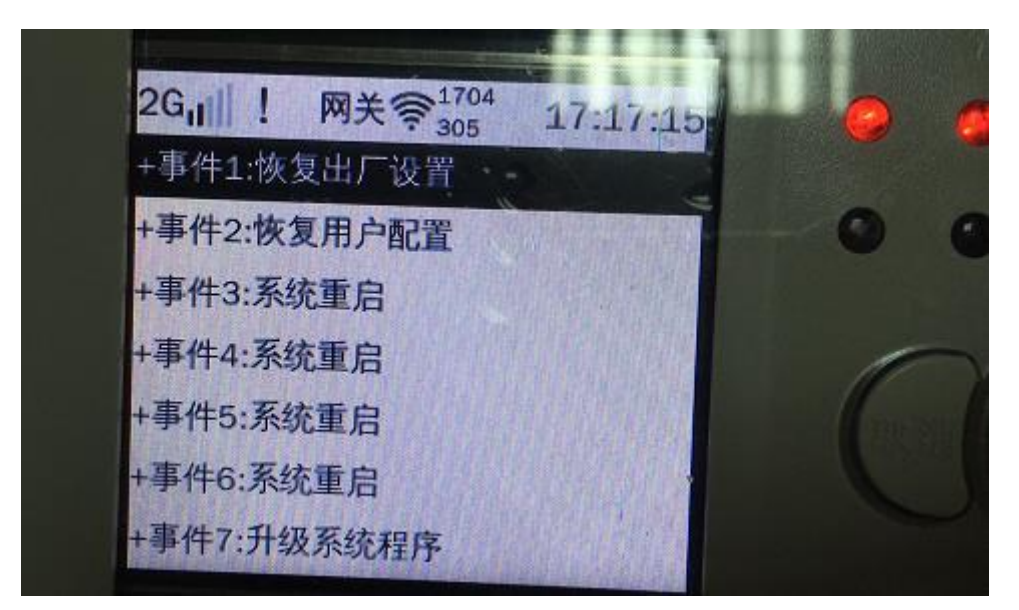

图 4.2.3.3-1

#### 4.2.3.4. 水表巡查

水表巡查:进行终端下所有表的巡查如图 4.2.3.4-1;在主界面中选择"现场维护"→"水表巡查"→"开始巡查"进入轮巡界面。

| 46 <b>,</b> ,,,,,, | 网关令     | 2010  | 10:30 | :53 |
|--------------------|---------|-------|-------|-----|
| 巡检开始               | 时间:2020 | 08-06 | 10:30 | :52 |
| 总共2,成7             | 力1,失败0, | 等待1   |       |     |
| 总线1:(成             | 功1,失败0) |       |       |     |
| 总线2:完成             | 成(成功0,失 | 败0)   |       |     |
| 正在请求这              | 巡检      |       |       |     |

图 4.2.3.4-1

#### 4.2.3.5. 装置状态

装置状态包含了3个子功能,分别为系统状态、采集状态、硬件状态、模块状态。

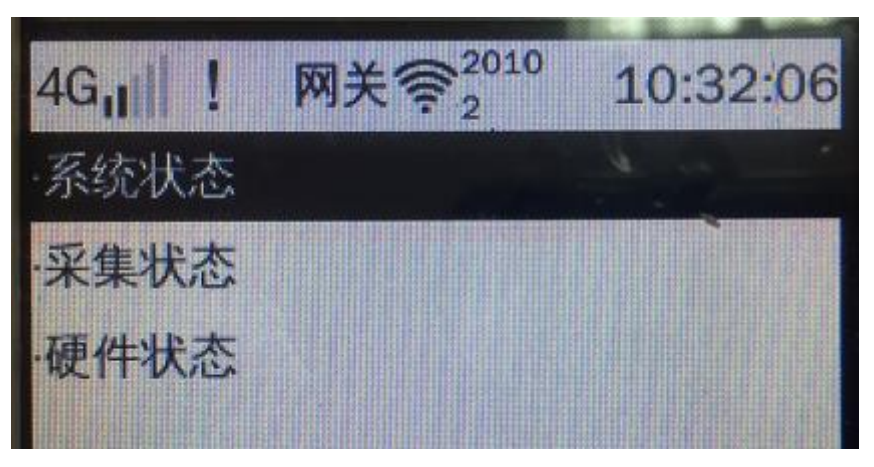

图 4.2.3.5-0

 ① 系统状态:主要显示采集器启动时间、采集器升级时间和采集器的容量 如图 4.2.3.5-1;在主界面中选择"现场维护"→"装置状态"→"系统状态" 进入查看系统状态的界面。

| 4G11 | !   | 网关令2010     | 10:36:16   |
|------|-----|-------------|------------|
| 最近启  | 动时  | 间:2020-08-0 | 6 09:11:02 |
| 最近升  | 级时  | 间           |            |
| 磁盘容  | 量:注 | 总共256M,剩余   | 164M       |

图 4.2.3.5-1

注意:如果系统没有进行 U 盘升级,最近升级时间不显示;不管升级是否失败,都显示升级时间。

② 采集状态:在主界面中选择"现场维护"→"装置状态"→"采集状态"→"总线状态",则进入查看某总线采集状态信息界面如下:

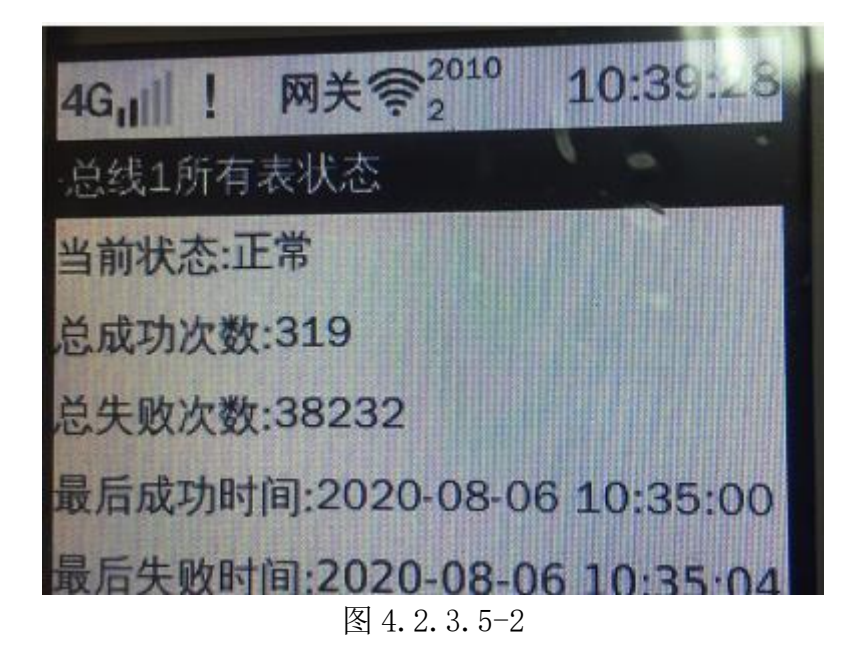

选中总线1所有表状态→点击键盘确定按钮可查看总线1下所有表状态(正 常、故障)如图 4.2.3.5-3

| 4G <sub>11</sub>    !     | 网关令2010          | 10:39:42 |
|---------------------------|------------------|----------|
| 总线1所7<br>表1-0:正<br>表2-0:抄 | 有表状态<br>常<br>表故障 |          |

图 4.2.3.5-3

#### 4.2.3.6. 硬件状态

在主界面中选择"现场维护"→"装置状态"→"硬件状态",则进入查看 备用/时钟电池电压信息界面如下:

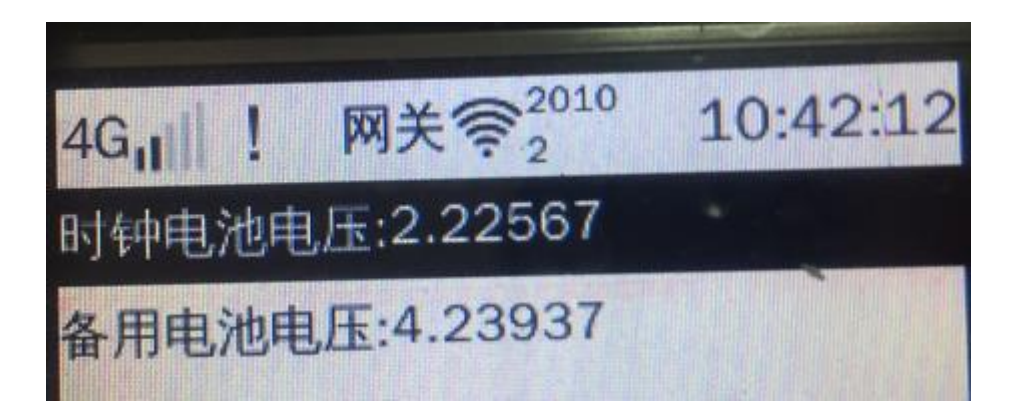

图 4.2.3.6-1

#### 4.2.3.7. 模块状态

在主界面中选择"现场维护"→"装置状态"→"模块状态",则进入查看 各模块的界面如下图 4.2.3.7-1;需要结合模块配置一起测试。

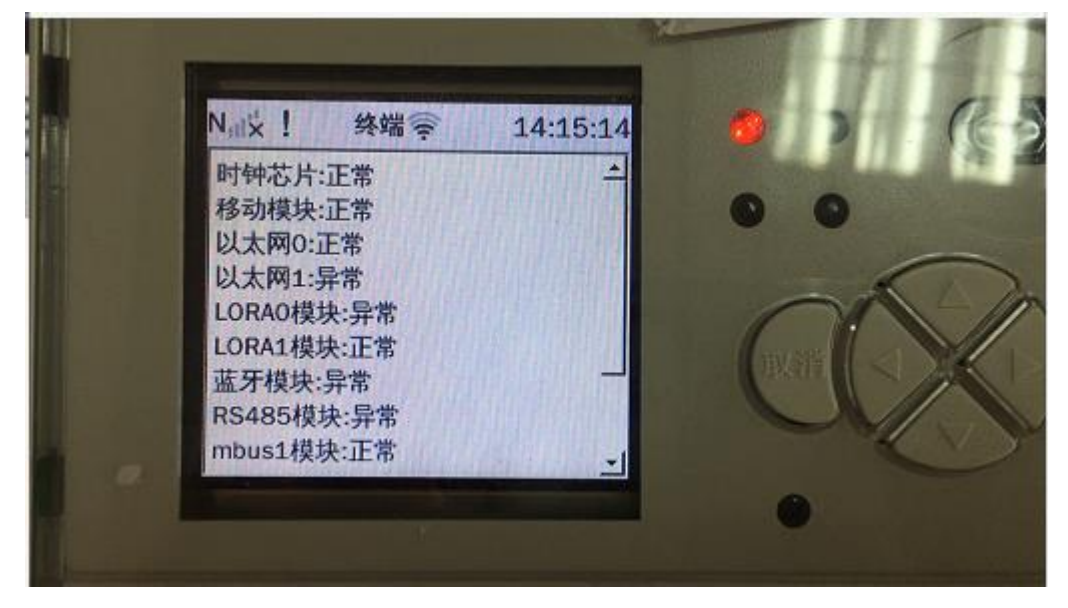

图 4.2.3.7-1

#### 4.2.3.8. 移动网络

在主界面中选择"移动网络"进入查看 GPRS 的信号强度如图 4.2.3.7-1。

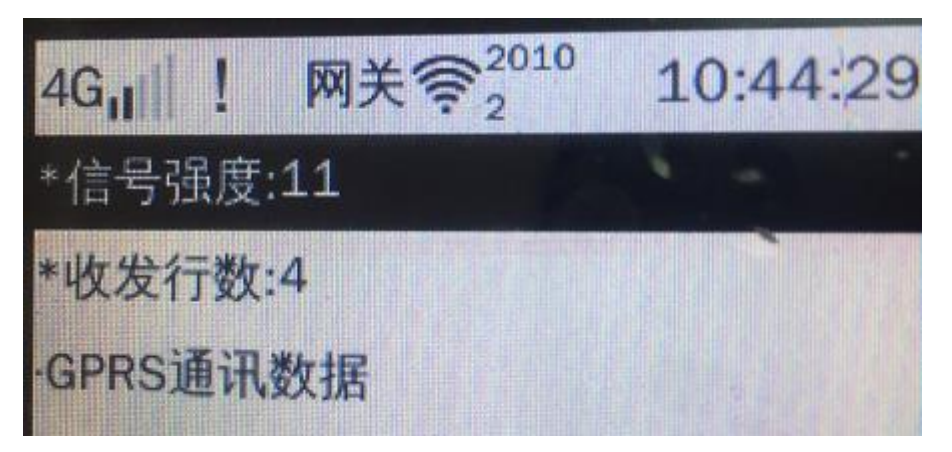

图 4.2.3.7-1

#### 4.2.3.9. LoRa 网络

在主界面中选择"LoRa 网络"→"无线信号强度"→"手动读取信号强度/自动 读取信号强度"→"选择终端"进入查看无线信号强度如下图 4.2.3.8-1

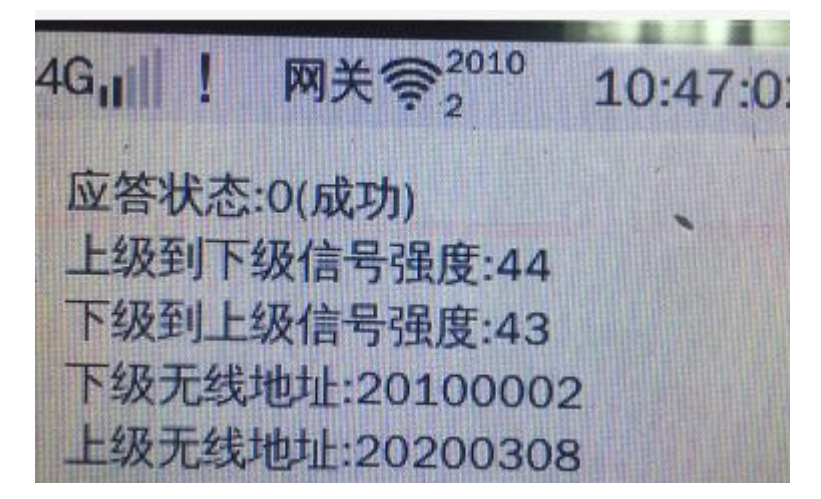

图 4.2.3.8-1

① 无线监控信息:监控网关下的终端且与网关有通信的终端如下图

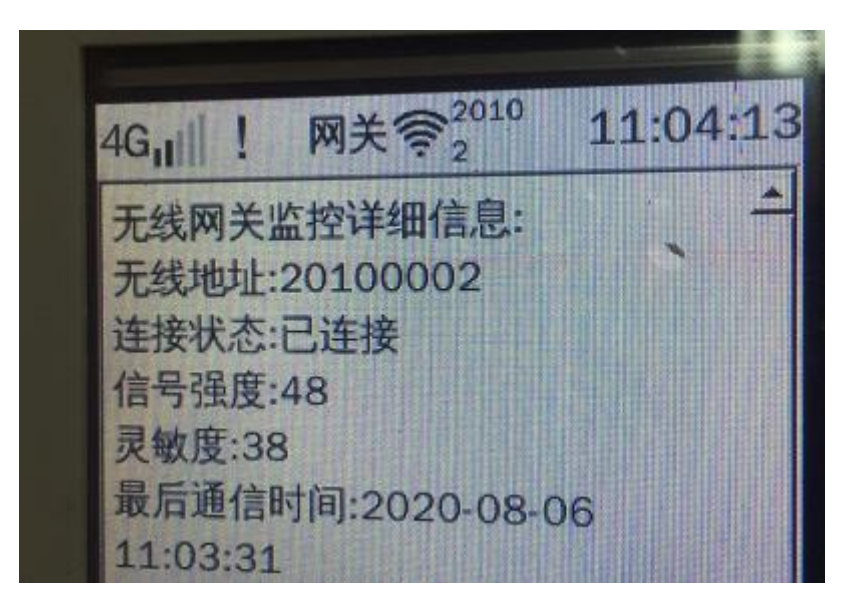

图 4.2.3.8-2

#### 4.2.3.10. 采集网络

采集网络主要是记录抄表协议的记录;在主界面中选择"现场维护"→"采集网络状态"→"通信数据",则进入查看水表协议信息界面如下:

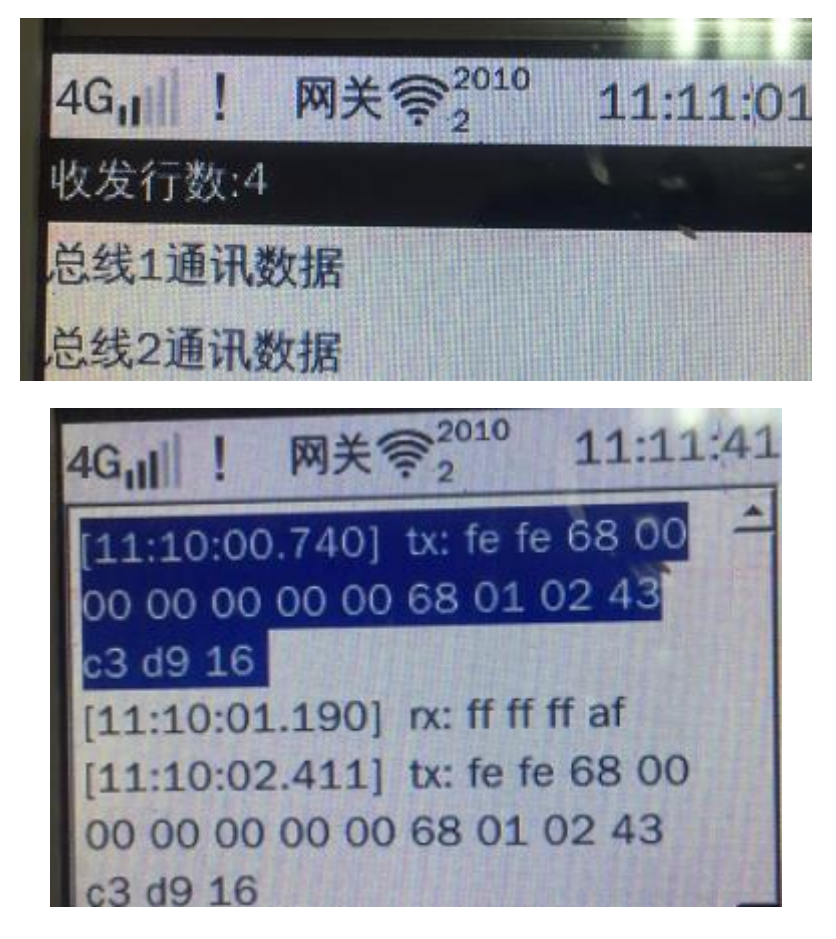

图 4.2.3.9-1

### 4.2.4. 高级设置

高级设置主要完成采集器自身的参数设置(如时间、系统操作)、USB 备份/恢 复、用户权限等设置,其参数设置主界面如下:

| N <sub>ill</sub> × | 终端令 | 11:31:46           |         |
|--------------------|-----|--------------------|---------|
| 4.1 终端             | 时间  |                    |         |
| 4.2 备份             | 恢复  | 10 2 1 1           |         |
| 4.3 系统             | 操作  |                    | -ar-ac- |
| 4.4 用户             | 权限  |                    | 8 1     |
| 4.5 版本             | 信息  |                    |         |
| 4.6 模块             | 和置  |                    |         |
| 4.7 协议             | X选择 | and a state of the |         |

图 4.2.4-1

#### 4.2.4.1. 终端时间

在主界面中选择"高级设置"→"终端时间",则进入查看备终端时间界面,自 动获取网络时间,如时间有误可手动修改终端时间如下图。

| -         |       |         |          |       | -    | 4    |   |
|-----------|-------|---------|----------|-------|------|------|---|
| 4G,       | !     | 网关      | ()<br>2  | 010   | 11:: | 18:4 | 7 |
| 终端时       | 间:2   | 020-    | 08-0     | 6 11: | 18:4 | 7    |   |
| *修改時      | 间     |         |          |       | 0    |      |   |
|           | +     |         | 1100     |       |      |      | - |
| 2020      | ) - ( | 8 -     | 06       | 11    | :18  | : 3  | 9 |
| IS VILLES | -     | I A R A | (alathan |       |      | 113  |   |

图 4.2.4.1-1

#### 4.2.4.2. 备份恢复

备份恢复包含了 USB 卡手动备份、USB 卡手动恢复、恢复出厂设置如图 4.2.4.2-1。

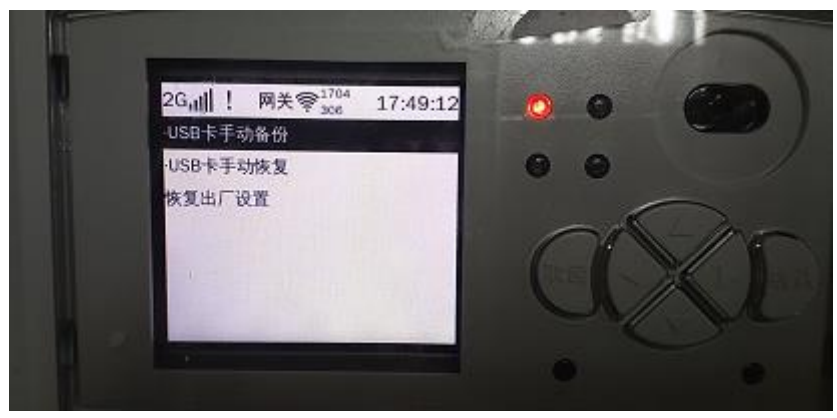

图 4.2.4.2-1

USB 手动备份--可以使用 U 盘备份终端信息(备份出厂设置、备份表档案、备份系统配置、备份系统程序、备份系统信息、备份日志信息、备份冻结数据信息、备份所有信息),方便保存和追踪。

② USB 手动恢复一把 U 盘的信息导入到终端上(出厂设置、表档案、系统 配置、系统程序、冻结数据)。

③ 恢复出厂设置-- "恢复出厂设置"成功后,会将系统参数、无线参数、 表档案、日志清空,只有特殊权限的才能执行这个功能。

#### USB 卡手动备份/恢复的操作:

主要分为设备当前状态查看、USB 手动备份/恢复;在主界面中选择"高级设置" →"备份与恢复"→"采集器插上 U 盘"→"按键盘的确定按钮"进入备份/恢 复界面:

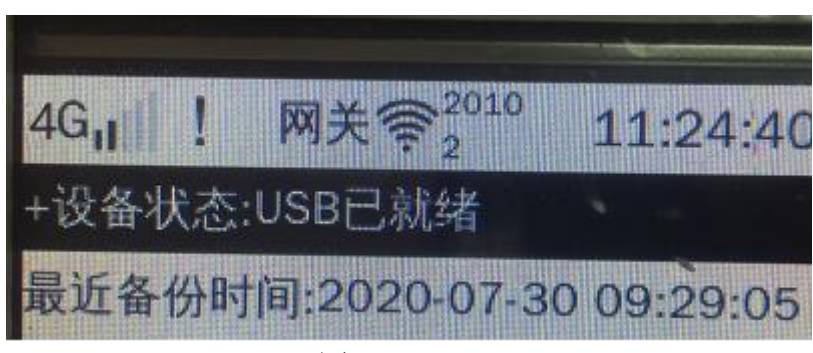

图 4.2.4.2-2

注意: 1.恢复过程中不能拔开U盘或者重启采集器,否则会导致采集器蹦了

#### 2. 恢复了系统程序需要软件复位。

#### 恢复出厂设置操作:

在主界面中选择"高级设置"→"恢复出厂设置"进入系统操作界面如图 4.2.4.2-3;点击确定按钮,即可恢复出厂成功;点击取消关闭弹框。

| 2G <sub>11</sub>    ! | 网关系 | 1704<br>303                           | 18:03:15 | ۲ |
|-----------------------|-----|---------------------------------------|----------|---|
|                       | 走   | 五) 设直<br>自动重启                         | 1        |   |
| -                     |     | · · · · · · · · · · · · · · · · · · · |          |   |

图 4.2.4.2-3

#### 4.2.4.3. 系统操作

在主界面中选择"高级设置"→"系统操作"进入系统操作界面。

- ① 软件复位---当终端的程序进行恢复后需要进行软件复位。
- ② 硬件复位--终端重启
- ③ 本地升级-系统程序可以通过 U 盘进行升级

#### 4.2.4.4. 用户权限

权限具有3级,分别为超级权限和低级权限、特殊权限。超级管理员权限有:更 改超级密码、设为低级权限功能、解锁特殊权限。在主界面中选择"高级设置" →"用户权限"进入系统操作界面:

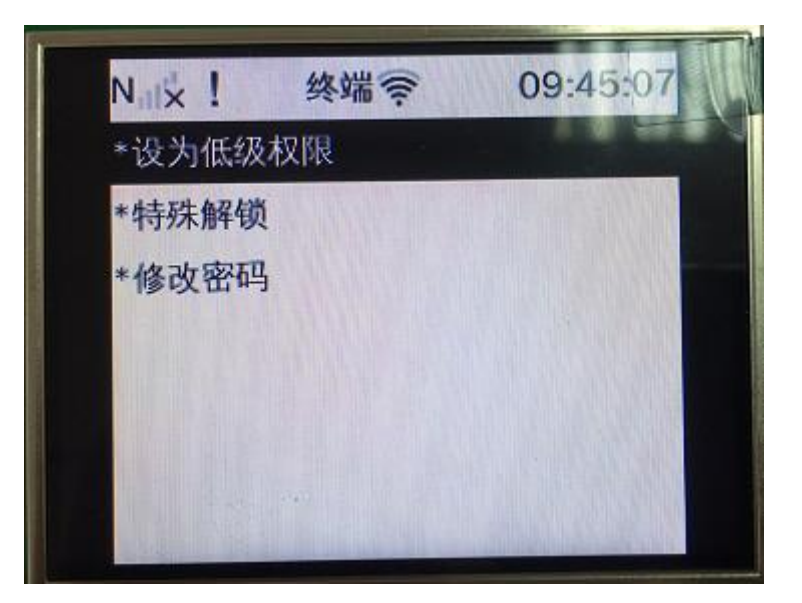

#### 图 4.2.4.4-1

低级权限—有终端档案(终端配置、移动网络、本地网络、LoRa 网络)、现场维护(立即抄表、装置状态、移动网络、LoRa 网络、采集网络)、高级设置(终端时间、用户权限、版本信息)。

超级权限一有终端档案(终端配置、移动网络、本地网络、LoRa 网络)、水 表档案(水表浏览、水表查询、水表批量配置、水表档案清除)、现场维护(立 即抄表、装置状态、移动网络、LoRa 网络、采集网络等等)、高级设置(终端时 间、用户权限、备份恢复、系统操作、版本信息、模块配置、协议选择)。

特殊权限—有终端档案(终端配置、移动网络、本地网络、LoRa 网络)、水 表档案(水表浏览、水表查询、水表批量配置、水表档案清除)、现场维护(立 即抄表、装置状态、移动网络、LoRa 网络、采集网络等等)、高级设置(终端时 间、用户权限、备份恢复、恢复出厂设置、系统操作、版本信息、模块配置、协 议选择)。

注意:低级权限不能注册终端、设置路径、修改无线配置等,只能修改终端 时间和超级解锁或者特殊解锁;特殊权限具有最高的权限;特殊权限的密码是 000000;超级权限仅次于特殊权限,特殊权限具有的超级权限都有,除了不能修 改模块配置信息和协议外;重启采集器默认权限是低级用户。

#### 4.2.4.5. 版本信息

主要是查看一下集中器的配置,比如软件版本、软件发布日期、软件编译时间、型号(TMR 壁挂式)、地区代码、系统方案、系统容量、装置编号、区域代码、集中器地址等信息如下图。

| 4G <sub>11</sub> ! 网关令 <sup>2010</sup> | 11:29:10 |
|----------------------------------------|----------|
| 软件版本:01.00                             | 1 .      |
| +软件版本详细信息                              | anga.    |
| 软件发布日期:2020-07-33                      | L        |
| 型号:壁挂型                                 |          |
| 地区代码:guangdong                         |          |
| 系统方案:water                             |          |
| 设备ID:97301014                          |          |

图 4.2.4.5-1

#### 4.2.4.6. 模块配置

主要是对移动模块、LoRa 模块、以太网模块、时钟芯片模块、MBUS 模块等进行检测;把模块参数改为是,可以检测模块是否有异常,则反之;需要结合模块状态测试。在主界面中选择"高级设置"→"模块配置"进入系统操作界面:

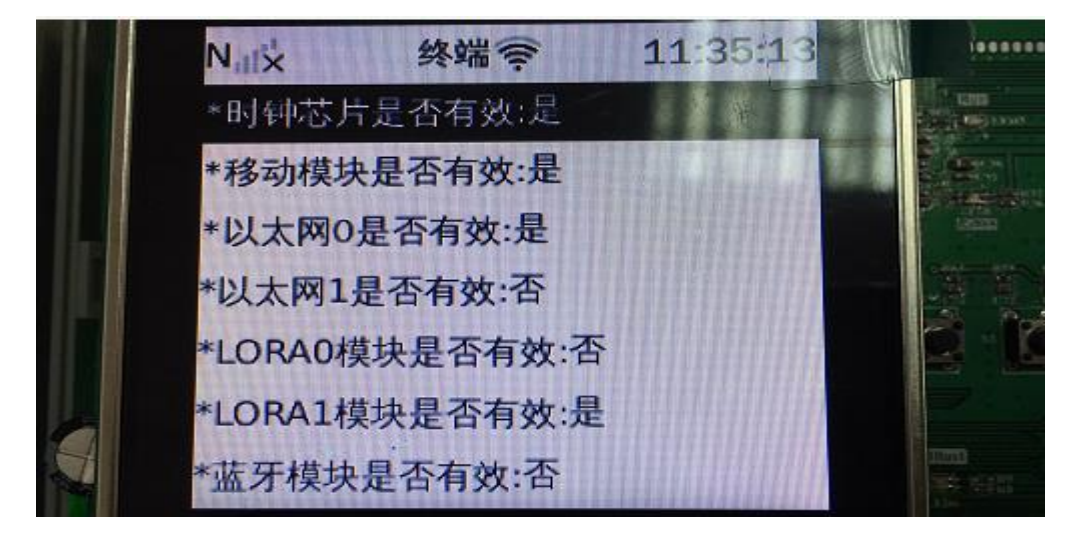

#### 图 4.2.4.6-1

#### 4.2.4.7. 协议选择

目前协议只有广州协议,不能进行修改操作;如果有多个协议时,对协议进行修改后需要重 启设备才能生效。在主界面中选择"高级设置"→"协议选择"进入系统操作界面:

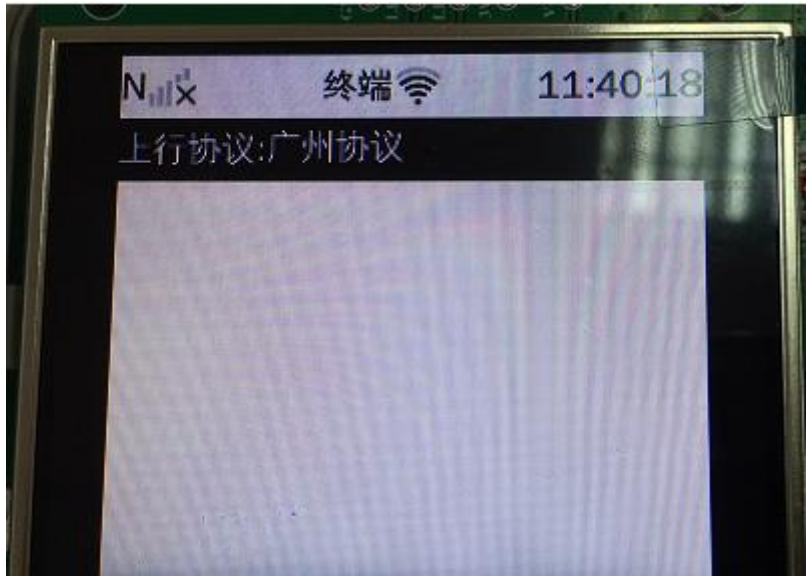

图 4.2.4.7-1

#### 4.2.5. 高级应用

主要包含了进程运行状态和系统选项;分布查看进程的运行状态和对终端心跳的设置如下图 所示。

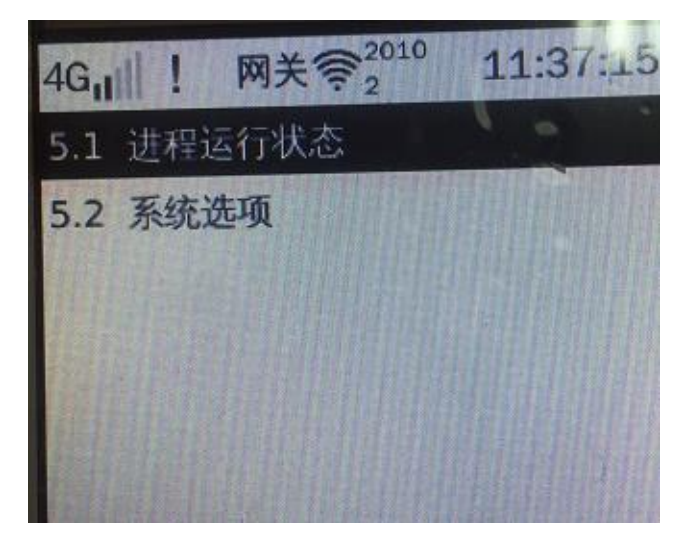

图 4.2.5-1

#### 4.2.5.1. 进程运行状态

进程运行状态主要有 5 个,分布是服务进程、GUI 进程、采集进程、LoRa 进行、Ap 进程; 假如查看服务进程:点击"高级应用"→"进程运行状态"→"选择服务进程" →"点击确定按键"如图所示。

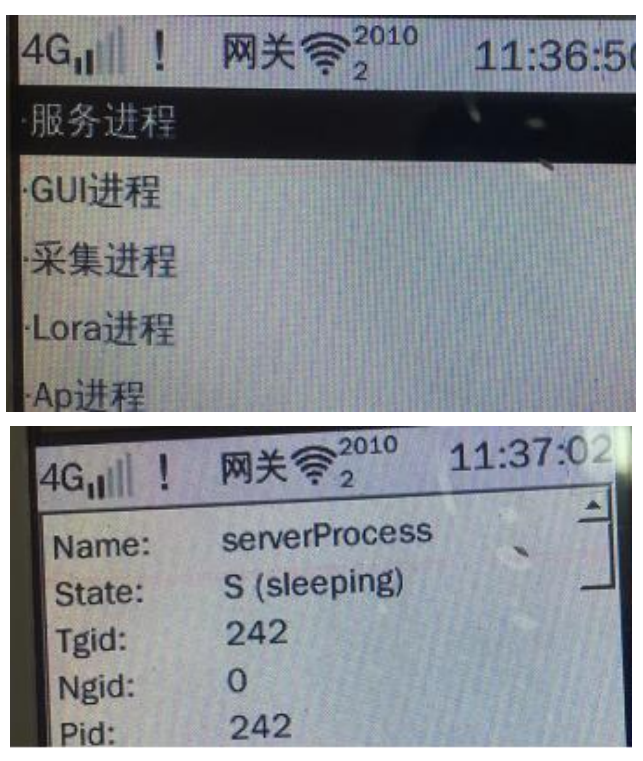

图 4.2.5.1-1

#### 4.2.5.2. 系统选项

可以对终端进行采集最小间隔、链路心跳间隔等进行设置如下图 4.2.5.2-1。

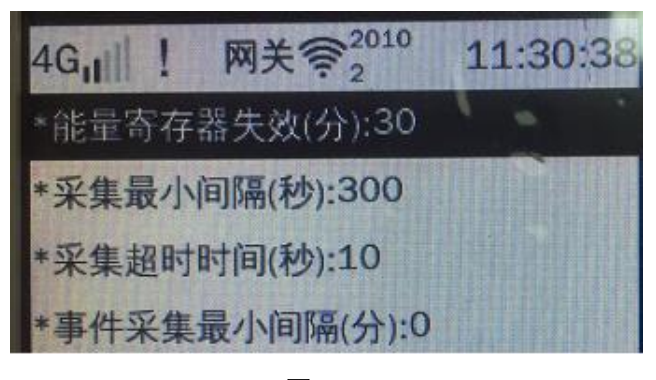

图 4.2.5.2-1

# 5. 快速操作说明

#### 5.1. 抄表

▶ 建立表档案→水表接入终端→抄表(立即抄表、水表巡查)

5.2. 设置终端路径

> 设置终端路径→注册终端 ID 中继 ID→选择对应的终端 ID 和中继 ID 设置路径

## 5.3. 软件升级

▶ 把 U 盘插在终端的 USB 口,选中 USB 恢复→恢复系统程序→软件复位

# 6. 安装、调试

# 6.1. 安装智能数据终端

按以下步骤安装智能数据终端:

- 1、打开产品包装
- 选择易于操作的位置,对照智能数据终端上挂钩中间位置用 7mm 钻头钻一个
  孔;对照智能数据终端底壳两个螺孔位置用 5mm 钻头钻两个孔。
- 3、将智能数据终端垂直悬挂在挂钩螺钉上,并拧紧下方固定螺钉。注意保证挂钩与挂钩螺钉、挂钩螺钉与大地这两点接触良好。
- 4、按要求将各接线端子接入智能数据终端,详细方法见接线说明
- 5、智能数据终端加电,进入调试程序

警告:请严格按照有关规定及操作说明安装设备,以免引起人员伤害或设备损毁。

# 6.2. M-BUS 通信线接

M-BUS 通信是两线制方式,即在两根通信线上提供电源与信号传输,很适合 水气热表等无源设备通信。集中器在 M-BUS 通信中属于主设备。

参考技术指标:通信线建议采用线径≥1.5 mm2 的双绞铜线,阻抗<90 欧姆, 线长≤500 米,通讯速率≤2400bps。从机要求为:静态电流范围为 20uA-1.6mA, 总线容性接口≤30pF,集中器 M-BUS 接口最多可接从设备 200 块,理想数量为 <100 块 M-BUS 设备。

M-BUS 通信口有 2 路,工作时 2 路接口轮流工作,工作时的正常电压为 30--36V 之间,如果没电压请先检查智能数据终端的 9 脚和 10 脚是否有 220V 交流 电,再更换模块进行排查。

注意:

当其中一路 M-BUS 通道选通后,注意观察智能数据终端上的故障指示灯和通 道指示灯,如果故障指示灯常亮则表明对应通道(通道指示灯点亮的通道)存在 短路现象,请检查通信电缆线。

# 7. 安全注意事项

- 安装时应将接线端子拧紧,并且将智能数据终端挂牢在坚固耐火、不易振动的墙上。
- 2、 接线后应将端盖铅封, 建议将面盖铅封。
- 3、 安装智能数据终端的位置应尽量避开强磁场环境。
- 4、 智能数据终端安装时应断开交直流电源, 避免带电操作。
- 5、 智能数据终端距离水表的距离尽量不要相隔太远, 以减少安装的工作量。

# 8. 产品常见问题

### 8.1. 上电后智能数据终端不能运行

- (1) 测量电源电压是否在正常范围内
- (2) 重新接电源线

## 8.2. 不能与表计通信

(1)检查接线,用万用表测量 RS-485 接口的 A、B 端,电压正常范围应在 3.6 -5V 之间,如果测得的电压为 0 或为负值,说明 A、B 端可能接错,将 A、B 线互换。

(2) 核对表计的通信波特率,重新设置测量点参数档案中的通信波特率

(3) 核对表计的通信协议,重新设置测量点参数档案中的通信协议

### 8.3. 不能与主站通信

(1) 检查 4G 模块确保其可靠接入

- (2) 检查 IP 地址及网关的配置参数
- (3) 网线与智能数据终端的网口接触不亮或者网线坏了
- (4) 正确放置 SIM 卡、连接天线, 增加信号强度

# 9. 运输贮存

 1、智能数据终端应存放在温度为-25℃~70℃,湿度<85%的环境中,并且应在原 包装的条件下放置,叠放高度不超过5层。采集器在包装拆封后不宜储存。
 2、智能数据终端运输和拆封不应受到剧烈冲击,应根据GB/T15464-1995《仪器 仪表包装通用技术条件》的规定运输和储存。

# 10. 制造商信息

制造商:广州旋坤信息科技有限公司

- 地址 : 广东省广州市黄埔区科学城科学大道 33 号视联大厦 A 栋 518、506
- 电话 : 19925689395 19925689396 020-82036315
- 传真: 020-82036316
- 微信 : 19925689395
- 网址 : xuankuntek.com